# ログイン画面

#### 下記URLよりログインできます。

https://www.joho-gakushu.com/wbt/login.php

| WEB 模擬試験システム        |                |
|---------------------|----------------|
| 受験者ID               |                |
| パスワード<br>ログインボタンを押し | を入力し、<br>て下さい。 |
| ログイン                |                |

メニュー画面

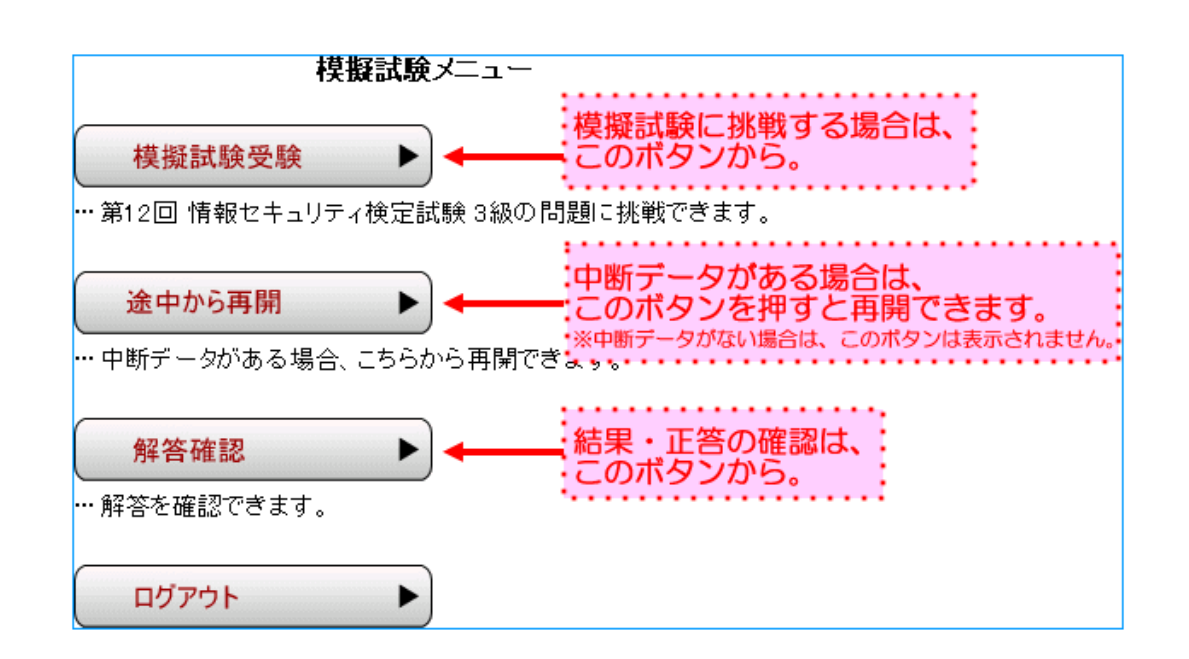

## 試験中の画面

| 【課題I情報セキュリティ総論】20問中19問目制限時間…あと 7分18秒        |
|---------------------------------------------|
| 問2.以下のA~Cについて答えなさい。 制限時間を経過すると自動的に終了します。    |
| C. 次の問いに対応するものを、各選択肢(ア〜エ)から1つ選びなさい。         |
| 9. 特許法及び特許権に関する記述のうち、誤っているものはどれか。           |
| ア:特許法で保護される発明には、プログラムも含まれている。               |
| イ:特許法では、「自然法則を利用した技術的思想の創作のうち高度のもの」を、保護の対象と |
| している。                                       |
| 選択肢のボタンを押すと、選択した解答が表示されます。特許法の保護の対象にはならない。  |
| エ:特許権は、発明かけれれた時点で、その発明者に対して自動的に与えられる。       |
| 選択肢: ア イ ウ エ あなたの解答:                        |
| 前の問題へ 次の問題へ                                 |
| 課題Iへ 課題IIへ 課題IIへ 試験を中断する 試験を終了する            |

- ■選択肢より解答を選択→次の問題へ→選択肢より解答を選択→次の問題へ…の繰り返しとなります。
- ■全問解答が終わったら、[試験を終了する] ボタンを押して下さい。
- [試験を中断] し、後日再開することができます。その際、解答状況・制限時間が保存され、続きか ら再開できます。
- ■制限時間は、実際の試験時間と同じ時間に設定してあります。

# 解答確認の画面

| 履歴                         | 課題(50問)<br>点数 | 合計点  | 合否判定 | 解答確認 |                               |
|----------------------------|---------------|------|------|------|-------------------------------|
| 108                        | 300点          | 300点 | 合格   | 解答確認 |                               |
| 2回目                        | 240点          | 240点 | 合格   | 解答確認 |                               |
| 308                        | 0点            | 0点   | 不合格  | 解答確認 |                               |
| 4回目                        | 0点            | 0点   | 不合格  | 解答確認 |                               |
| 5回目                        | 0点            | 0点   | 不合格  | 解答確認 |                               |
| 608                        | 0点            | 0点   | 不合格  | 解答確認 |                               |
| 7回目                        | -             | -    | 試験中  | 解答確認 |                               |
| 何度でも挑戦でき、<br>その都度合否判定が出ます。 |               |      | 出ます。 | 解正   | 客確認ボタンを押すと、<br>答を確認することができます。 |

■中断データがある場合は、合否判定の項目には「試験中」と表示され、

試験終了まで [解答確認] はできません。

### 解答確認中の画面

| 【課題I 情報セキュリティ総論】20問中19問目                    |
|---------------------------------------------|
| 問2.以下のA~Cについて答えなさい。                         |
|                                             |
| C. 次の問いに対応するものを、各選択肢(ア〜エ)から1つ選びなさい。         |
|                                             |
| 9. 特許法及び特許権に関する記述のうち、誤っているものはどれか。           |
|                                             |
| ア:特許法で保護される発明には、プログラムも含まれている。               |
| イ:特許法では、「自然法則を利用した技術的思想の創作のうち高度のもの」を、保護の対象と |
| 1.7WZ                                       |
| 問題ごとに、正解or不正解が表示されます。                       |
|                                             |
| ☆:特許権は、発明が行われた時点で、その発明者に対して自動的に与えられる。       |
|                                             |
|                                             |
| 前の問題へ 次の問題へ                                 |
|                                             |
|                                             |

■試験中の画面と同じ要領でページを移動して正答を確認し、復習をして下さい。